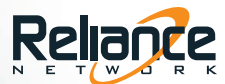

# TECHBRIEF CRM3 NAVIGATION CHANGES

We have made changes to the navigation in our CRM platform to improve usability and increase productivity. We have added and rearranged the location of some menu items. You will notice that some labeling has changed or shortened in preparation for making all of these pages responsive.

|                                                                                                    |                                     |                                                                                 |           | Working As CM | Christine Markuson 💌 |
|----------------------------------------------------------------------------------------------------|-------------------------------------|---------------------------------------------------------------------------------|-----------|---------------|----------------------|
| HOME - LEADS - LISTINGS - CLIENTS -                                                                                                    | Marketing - Email - T               | OOLS SITE BUILDER                                                               | RESOURCES | l             |                      |
| HOME / COMPANY DASHBOARD                                                                                                    |                                     |                                                                                 |           |               |                      |
| Company Dashboard 👻                                                                                                    |                                     |                                                                                 |           |               |                      |
| Welcome<br>If You're New to CRM3<br>Please Read Below<br>Use the navigation buttons at the top of the page<br>leads and contacts, drip marketing, website design, | to manage your<br>and MLS listings. | <ul> <li>Search Resources</li> <li>Resources</li> <li>Apple Training</li> </ul> |           |               |                      |
| Your First Activity<br>update your user information!<br>Click the User tab (found at the top of the page). All<br>user information.<br>this information.          | All this power at your fingertips   | <ul> <li>Apple training</li> <li>Training</li> </ul>                            |           |               |                      |

### Leads

Leads is a new menu item and includes Manage, which used to be under Clients > Main, and Settings which used to be under User > Controls

|                                                                                                    |                                                           |                                                   |           | Working As CM | Christine Markuson 🔻 |
|----------------------------------------------------------------------------------------------------|-----------------------------------------------------------|---------------------------------------------------|-----------|---------------|----------------------|
| HOME - LEADS - LISTINGS - CLIENTS -                                                                                                    | Marketing - Email - To                                    | DOLS 🤟 SITE BUILDER 👻                             | RESOURCES |               |                      |
| HOME / COMP/ MANAGE                                                                                                    |                                                           |                                                   |           |               |                      |
| Welcome<br>If You're New to CR<br>Please Read Belo<br>Use the navigation buttons at the top of the p<br>leads and contacts, drip marketing, website der  | IM3<br>W<br>age to manage your<br>sign, and MLS listings. | Search Resources     Resources     Annle Training |           |               |                      |
| Your First Activity<br>update your user information!<br>Click the User tab (found at the top of the page). All<br>user information.<br>this information. | All this power at your fingertips                         | + Training                                        |           |               |                      |

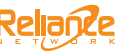

# Listings

Listings is the same just the folders have abbreviated labels of Manage (Listing Manager), Manual (Demo & Manual Listings) and Reports (Listing Reports). We also moved Buyers Tour under Marketing.

We have a few label changes under Listings, Manage

• Listing Data is now Details | Seller Reports is now Reports | Property Placer is now Location

|                                                                                                    |                                                                                                    |                                                                   |                |                     |           | Working As CM Christine Markuson |
|----------------------------------------------------------------------------------------------------|----------------------------------------------------------------------------------------------------|-------------------------------------------------------------------|----------------|---------------------|-----------|----------------------------------|
| HOME - LEADS -                                                                                         | LISTINGS 👻 CLIENTS                                                                                                    | - MARKETING -                                                     | EMAIL TOOLS    | - SITE BUILDER -    | RESOURCES | l                                |
| HOME / COMPANY DASHBOARD                                                                               | MANAGE                                                                                                    |                                                                   |                |                     |           |                                  |
| Company Dashboard 👻                                                                                    | MANUAL                                                                                                    |                                                                   |                |                     |           |                                  |
|                                                                                                    | REPORTS                                                                                                    |                                                                   |                | Caral Decomposition |           |                                  |
| Use<br>leads                                                                                           | If You're New to<br>Please Read Be<br>the navigation buttons at the top of th<br>s and contacts, drip marketing, website | CRM3<br>low<br>e page to manage your<br>design, and MLS listings. |                | Resources           |           |                                  |
| Your First Activity                                                                                    |                                                                                                    | All this power at yo                                              | our fingertips | Apple Training      |           |                                  |
| update your user information!                                                                          |                                                                                                    | 000                                                               | +              | Training            |           |                                  |
| Click the User tab (found at the top of<br>user information for your website is g<br>this information. | f the page). All<br>generated from                                                                                       |                                                                   | GENERAL C      |                     |           |                                  |

### Clients

Here you will see Message (Messages) and Notifications which was moved from under the User Profile Client Email Notification Settings. We have moved Campaigns, Postcards, and Flyers under Marketing. We moved Email/Letters under Email and we moved Calendar andTasks under Tools.

|                                                                                                    |                                                         | 1                               |                 |        |                |           | Working As CM | Christine Markuson 💌 |
|----------------------------------------------------------------------------------------------------|---------------------------------------------------------|---------------------------------|-----------------|--------|----------------|-----------|---------------|----------------------|
| HOME LEADS LISTINGS                                                                                                    | CLIENTS -                                               | MARKETING 👻                     | email 👻         |        | SITE BUILDER 👻 | RESOURCES | ļ             |                      |
| HOME / COMPANY DASHBOARD                                                                                                    | CONTACT LIST                                            |                                 |                 |        |                |           |               |                      |
| Company Dashboard 🔻                                                                                                    | GROUPS                                                  |                                 |                 |        |                |           |               |                      |
| v                                                                                                    | MESSAGE                                                 |                                 |                 | I Sea  | rch Resources  |           |               |                      |
| If You'ı<br>Pleas                                                                                                    | NOTIFICATIONS                                           |                                 |                 | + Dec  |                |           |               |                      |
| Use the navigation buttons<br>leads and contacts, drip ma                                                                          | at the top of the page to<br>rketing, website design, a | manage your<br>nd MLS listings. |                 | T Res  | burces         |           |               |                      |
| Your First Activity                                                                                                    |                                                         | All this power at               | your fingertips | + App  | le Training    |           |               |                      |
| update your user information!                                                                                                    |                                                         | 1000                            | //              | + Trai | ning           |           |               |                      |
| Click the User tab (found at the top of the page). All<br>user information for your website is generated from<br>this information. |                                                         | A MAR MAR                       | Sept 20         |        |                |           |               |                      |

# Marketing

Marketing is new and includes Campaigns (My Campaigns, Administrative Campaign Manager), Postcards, Flyers, and Buyers Tour.

|                                                                                                    |                                          |                       |                      |           | Working As CM | Christine Markuson 🔻 |
|----------------------------------------------------------------------------------------------------|------------------------------------------|-----------------------|----------------------|-----------|---------------|----------------------|
| HOME - LEADS - LISTINGS - CLIENTS -                                                                                                | MARKETING 👻                              | Email 👻               | TOOLS - SITE BUILDER | RESOURCES | l             |                      |
| HOME / COMPANY DASHBOARD                                                                                                    | CAMPAIGNS                                |                       |                      |           |               |                      |
| Company Dashboard 🔻                                                                                                    | POSTCARDS                                |                       |                      |           |               |                      |
| Welcome                                                                                                    | FLYERS                                   |                       |                      |           |               |                      |
| If You're New to CRM                                                                                                    | 3 BUYERS TOUR                            |                       | Search Resources     |           |               |                      |
| Use the navigation buttons at the top of the pag-<br>leads and contacts, drip marketing, website desig                             | e to manage your<br>n, and MLS listings. |                       | + Resources          |           |               |                      |
| Your First Activity                                                                                                    | All this pow                             | er at your fingertips | + Apple Training     |           |               |                      |
| update your user information!                                                                                                    | 000                                      | and the               | + Training           |           |               |                      |
| Click the User tab (found at the top of the page). All<br>user information for your website is generated from<br>this information. |                                          | it nem in             |                      |           |               |                      |

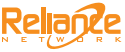

## Email

This is new and includes what used to be under Email/Letters. Compose (Compose Email),Sent (Sent Email History), Letter Library which includes Create Letters and Admin Letter Library.

|                                                                                                    | Working As CM Christine Markuson 👻                |
|----------------------------------------------------------------------------------------------------|---------------------------------------------------|
| HOME - LEADS - LISTINGS - CLIENTS - MARKETING -                                                                                                    | EMAIL V TOOLS V SITE BUILDER V RESOURCES          |
| HOME / COMPANY DASHBOARD                                                                                                    | сомрозе                                           |
| Company Dashboard 🔻                                                                                                    | SENT                                              |
| Welcome<br>If You're New to CRM3<br>please Read Below<br>Use the ravigation buttons at the top of the page to manage your<br>leads and contacts, drip marketing, webbie design, and MLS listings.        | LETTER LIBRARY     Search Resources     Resources |
| Your First Activity All this powe<br>update your user information!<br>Click the User tab (found at the top of the page). All<br>user information for your website is generated from<br>this information. | Apple Training     Training     Training          |

### Tools

Tools is a new menu item that includes Calendar and Tasks (Scheduled, Create, Completed).

|                                                                                                    | Working As CM Christine Markuson 👻                      |
|----------------------------------------------------------------------------------------------------|---------------------------------------------------------|
| HOME * LEADS * LISTINGS * CLIENTS * MARKETING * EMAIL                                                                                                    | TOOLS      SITE BUILDER      RESOURCES                  |
| HOME / COMPANY DASHBOARD                                                                                                    | MY CALENDAR                                             |
| Company Dashboard 💌                                                                                                    | TASKS »                                                 |
| Welcome<br>If You're New to CRM3<br>Please Read Below<br>Use the navigation buttons at the top of the page to manage your<br>leads and contacts, drip marketing, webbait design, and MLS listings. | <ul> <li>Search Resources</li> <li>Resources</li> </ul> |
| Your First Activity All this power at your fingertip<br>update your user information!<br>Click the User tab (found at the top of the page). All<br>user information.                               | Apple Training     Training                             |

# Site Builder

Site Builder is the same but the labels have been shortened or renamed.

- Under Content, Pages (Content Pages), Featured (Featured Properties), and Blog (My Blog).
- Under Design, Graphics (Image Library), Templates (Pre-packaged Designs), Layout (Homepage Layout), and Elements (Site Customization). Domain which used to be found under User is now located here.
- Under Search (Searches), you will find Manage (Manage Searches), Add (Add Searches), Map (My Search Map), and Client (My Client Saved Searches).
- Under SEO (SEO Manager), you will find Pages (SEO Pages), Search (SEO Search Page), Community (SEO Community Pages), Tracking (Tracking Codes), and Verification which is the same.
- Under Widgets, you will see Lead Form (Client/Leads), Search (Search Options), and Framed (Framed Search).
- Under Reports, you will see the Domain Entry Report which used to be under User, Domain.

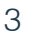

#### Site Builder - continued

|                                                                                                    |                                   |         |              |           | Working As CM Chr | istine Markuson 🔻 |
|----------------------------------------------------------------------------------------------------|-----------------------------------|---------|--------------|-----------|-------------------|-------------------|
| Home - Leads - Listings - Clients -                                                                                                | Marketing - Email -               | tools 👻 | SITE BUILDER | RESOURCES | I                 |                   |
| HOME / COMPANY DASHBOARD                                                                                                    |                                   |         | CONTENT      | »         |                   |                   |
| Company Dashboard 💌                                                                                                    |                                   |         | DESIGN       | »         |                   |                   |
| Welcome                                                                                                    |                                   |         | SEARCH       | »         |                   |                   |
| If You're New to CRM3                                                                                                    |                                   | 🗶 Sea   | SEO          | »         |                   |                   |
| Use the navigation buttons at the top of the page to<br>leads and contacts, drip marketing, website design, ar                     | manage your<br>nd MLS listings.   | + Res   | WIDGETS      | »         |                   |                   |
| Your First Activity                                                                                                    | All this power at your fingertips | + App   | REPORTS      | »         |                   |                   |
| update your user information!                                                                                                    | 000                               | + Trai  |              |           |                   |                   |
| Click the User tab (found at the top of the page). All<br>user information for your website is generated from<br>this information. |                                   | ā       | VIEW WEBSITE |           |                   |                   |

### **Profile/Working As**

You will now access your Profile and Signature (Email) by clicking the down arrow next to your name.

- Profile
  - Change your password at the Account Access Settings
  - Verify entries in the Account Information, Email, Phone Display, <u>Instant Acceptance</u>, Photo, Social Media, MLS ID, and Specialties sections
  - Click 'Submit Changes' below each section as needed
- Email Signature

|                                                                                                    | Working As CM | Christine Markuson 🔻                                                        |
|----------------------------------------------------------------------------------------------------|---------------|-----------------------------------------------------------------------------|
| HOME V LEADS LISTINGS CLIENTS MARKETING EMAIL TOOLS SITE BUILDER RESOURCES                                                                                                    |               | _Reliance Administrator<br>ADMIN FUNCTIONS<br>• Users<br>• SB<br>• Listings |
| Welcome         If You're New to CRM3         please Read Below         Welcome         Use the navigation buttons at the top of the page to manage your         leads and contacts, drip marketing, website design, and MLS listings.         Your First Activity         update your user information!         Click the User tab (found at the top of the page). All<br>user information. |               | Clients USER FUNCTIONS     Profile     Signature Sign Out                   |

#### Notes

Please keep in mind that some navigation menu items are based on site options and yours may vary from what is mentioned here.

Example: If your company previously provided a direct link to a mail service, you can now find the link under Email as 'Web Mail'.

If you have questions specific to your configuration, contact your Reliance Network Account Manager.

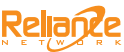